## USER MANUAL OF MSBSVET EXAM

## उपयोगकर्ता पुस्तिका ऑफ MSBSVET परीक्षा

## PROCESS LAYOUT प्रक्रिया मांडणी

The candidate has to download the Android app of the MSBSVET Exam from the Play Store and provide all the (Camera, Location, Phone, Storage & Microphone) permissions to the App.

उमेदवाराने MSBSVET परीक्षा चे Android ॲप प्ले स्टोअरवरून डाउनलोड करावे आणि ॲपला सर्व (कॅमेरा, स्थान, फोन, स्टोरेज आणि मायक्रोफोन) परवानग्या द्याव्यात.

After allowing for all the permissions, the candidate has to log in to the App through the credentials provided by the board.

सर्व परवानग्या दिल्यानंतर, उमेदवाराला बोर्डाने प्रदान केलेल्या क्रेडेन्शियलद्वारे ॲपमध्ये लॉग इन करावे लागेल.

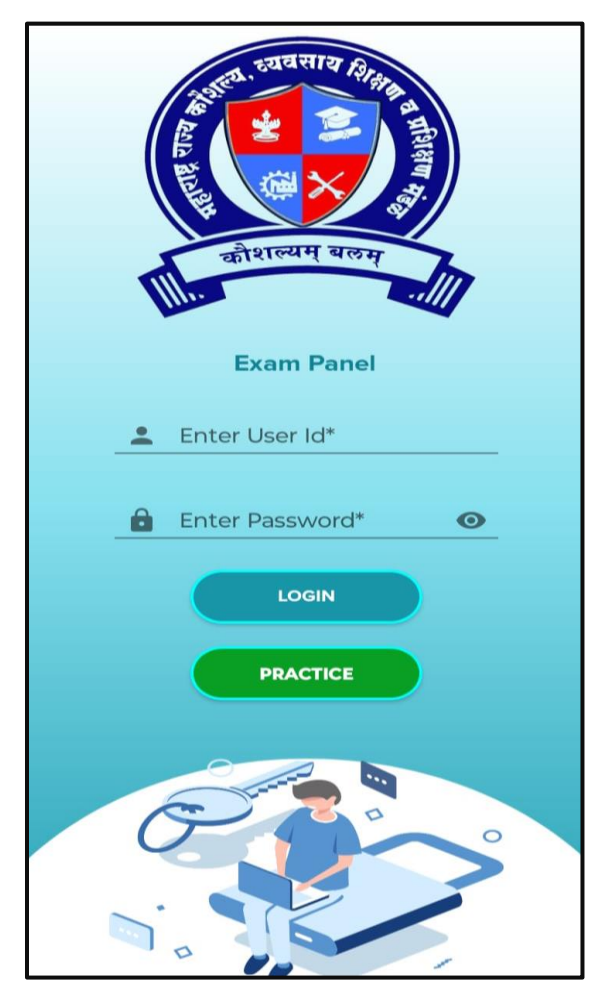

After logging in through the credential, the Dashboard is visible to the candidate and he/she has to choose the 'Theory' tab to start the exam.

क्रेडेन्शियलद्वारे लॉग इन केल्यानंतर, उमेदवाराला डॅशबोर्ड दिसतो आणि परीक्षा सुरू करण्यासाठी त्याला/तिने 'Theory' टॅब निवडावा लागतो.

| Theory   | Practical           |
|----------|---------------------|
| Viva     | Batch Photo         |
| Feedback | <u>SyncEvidence</u> |
| Feedback | SyncEvidence        |
| App Vers | ion : v1.0.6        |

A new page opens, where the candidate has to cross-check the name displayed at the top and has to click a real-time selfie and click a photo of their Document for verification.

एक नवीन पृष्ठ उघडेल, जिथे उमेदवाराला क्रॉस-चेक करावे लागेल, शीर्षस्थानी प्रदर्शित केलेले नाव आणि रिअल-टाइम सेल्फी क्लिक करावे लागेल आणि पडताळणीसाठी त्यांच्या कागदपत्राच्या फोटोवर क्लिक करावे लागेल.

While taking the selfie only a single face should be captured and a document (Id or Hall ticket) of the candidate should be captured for verification.

सेल्फी घेताना फक्त एकच चेहरा पकडला जावा आणि उमेदवाराचे दस्तऐवज (ओळखपत्र किंवा हॉल तिकीट) पडताळणीसाठी कॅप्चर केले जावे.

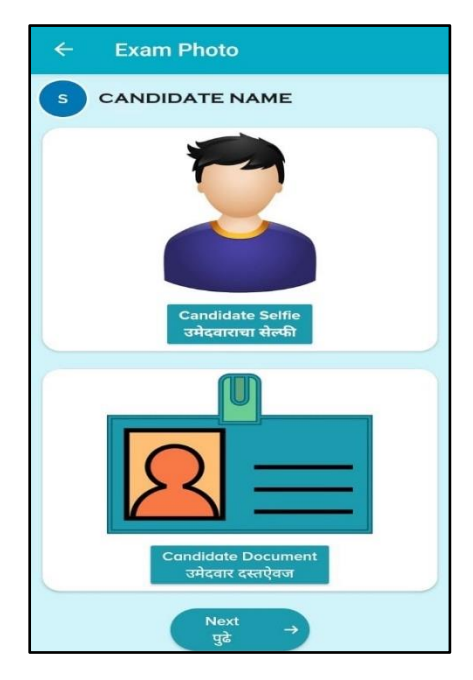

These warning pop-ups may appear while uploading the real-time image and document. Candidate has to go through a verification while uploading documents.

रिअल-टाइम इमेज आणि दस्तऐवज अपलोड करताना हे चेतावणी पॉप-अप दिसू शकतात. उमेदवाराला कागदपत्रे अपलोड करताना पडताळणी करावी लागते.

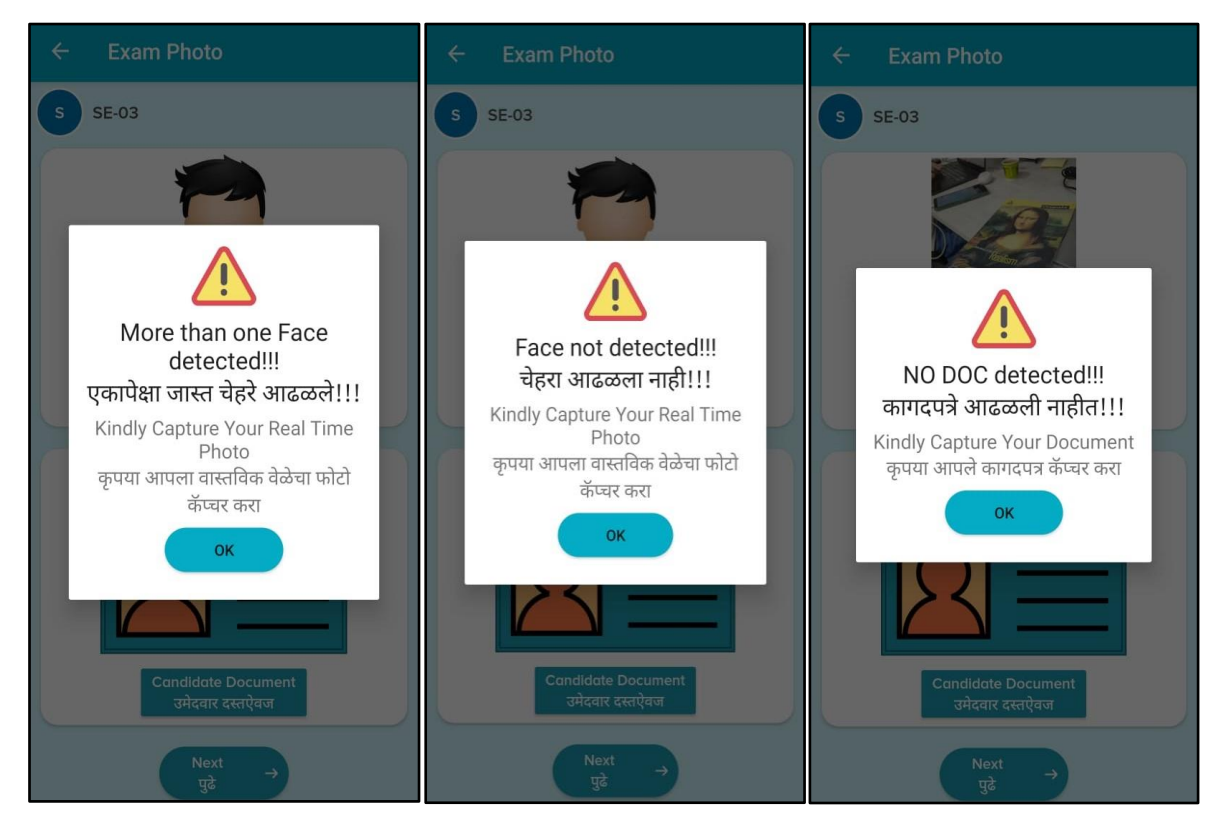

Click on 'Next' once the verification is done.

व्हेरिफिकेशन पूर्ण झाल्यावर 'Next' वर क्लिक करा.

A new page with the Total number of Questions, Total Duration, and Instructions is displayed.

एकूण प्रश्नांची संख्या, एकूण कालावधी आणि सूचना असलेले एक नवीन पृष्ठ दाखवले जाते.

- Please read all the instructions carefully.
   1. कृपया सर्व सूचना काळजीपूर्वक वाचा.
- 2. All the questions are mandatory to attempt. 2.सर्व प्रश्नांचा प्रयत्न करणे अनिवार्य आहे.
- Once the online exam is started you cannot go back or skip the exam.
   एकदा ऑनलाइन परीक्षा सुरू झाल्यावर, तुम्ही परीक्षा मागे जाऊ शकत नाही किंवा स्किप करू शकत नाही.
- A confirmation message will be displayed once the exam is submitted.
   4. परीक्षा सबमिट केल्यानंतर एक पृष्टीकरण संदेश दिसेल.
- 5. Toggling or swapping screen more than 10 times during exam will autosubmit your exam. You may not able to start it again.

5. परीक्षेदरम्यान स्क्रीन 10 पेक्षा जास्त वेळा बदलल्यास आपली परीक्षा स्वयंचलितपणे सबमिट होईल. आपण पुन्हा सुरु करू शकणार नाही.

6. After submitting your exam, a 'Sync Evidence' page will appear, showing your document upload status; green denotes successful upload, and blue indicates pending documents on your local system (phone). Click the blue button to upload pending documents; you can only proceed after uploading all required documents.

6. तुमची परीक्षा सबमिट केल्यानंतर, "Sync Evidence" पृष्ठ दिसेल, ज्यात तुमच्या दस्तऐवज अपलोड स्थिती दाखवली जाईल; हिरवा रंग यशस्वी अपलोड दर्शवतो आणि निळा रंग तुमच्या स्थानिक प्रणालीवर (फोन) प्रलंबित दस्तऐवज दर्शवतो. प्रलंबित दस्तऐवज अपलोड करण्यासाठी निळ्या बटणावर क्लिक करा; सर्वआवश्यक दस्तऐवज अपलोड केल्यानंतरच तुम्ही पुढे जाऊ शकता.

All The Best For Your Exam.
 तुमच्या परीक्षेसाठी शुभेच्छा!

Click on the textbox to accept the Terms & Conditions and then 'Start Exam'.

अटी आणि शर्ती स्वीकारण्यासाठी टेक्स्टबॉक्सवर क्लिक करा आणि नंतर 'परीक्षा सुरू करा'.

| ← Exam Instructions                              | ← Exam Instructions                            |
|--------------------------------------------------|------------------------------------------------|
| Hello/नमस्कार : SE-13                            | Hello/नमस्कार : SE-03                          |
| Total no. of Questions/एकूण क्र. प्रश्नांची : 10 | Total no. of Questions/एकूण क. प्रश्नांची : 10 |
| Total Duration/एकूण कालावधी : 60 Minutes/        | Total Duration/एकूण कालावधी : 60 Minutes/      |
| मिनिटे                                           | मिनिटे                                         |
| 1: Please read all the instructions              | 1: Please read all the instructions            |
| carefully.                                       | carefully.                                     |
| कपया सर्व सुचना काळजीपूर्वक वाचा.                | कृपया सर्व सूचना काळजीपूर्वक वाचा.             |
| 2: All the questions are mandatory to            | 2: All the questions are mandatory to          |
| attempt.                                         | attempt.                                       |
| सर्व प्रश्नांचे उत्तर देणे अनिवार्य आहे.         | सर्व प्रश्नांचे उत्तर देणे अनिवार्य आहे.       |
| 3: Once the online exam is started you           | 3: Once the online exam is started you         |
| cannot go back or skip the exam.                 | cannot go back or skip the exam.               |
| एकदा ऑनलाइन परीक्षा सुरू झाल्यावर आपण            | एकदा ऑनलाइन परीक्षा सुरू झाल्यावर आपण          |
| मागे जाऊ शकत नाही किंवा परीक्षा सोडू शकत         | मागे जाऊ शकत नाही किंवा परीक्षा सोडू शकत       |
| 🗆 l accept the Terms & Conditions                | ┙ l accept the Terms & Conditions              |
| मी अटी आणि शर्ती मान्य करते                      | मी अटी आणि शर्ती मान्य करते                    |
| START EXAM                                       | START EXAM                                     |
| परीक्षा प्रारंभ करें                             | परीक्षा प्रारंभ करें                           |

Now the exam will be started and a screen will be displayed with the image captured from the front camera throughout the paper.

आता परीक्षा सुरू होईल आणि संपूर्ण पेपरमध्ये समोरच्या कॅमेन्यामधून छायाचित्र कॅप्चर करणारी स्क्रीन प्रदर्शित होईल.

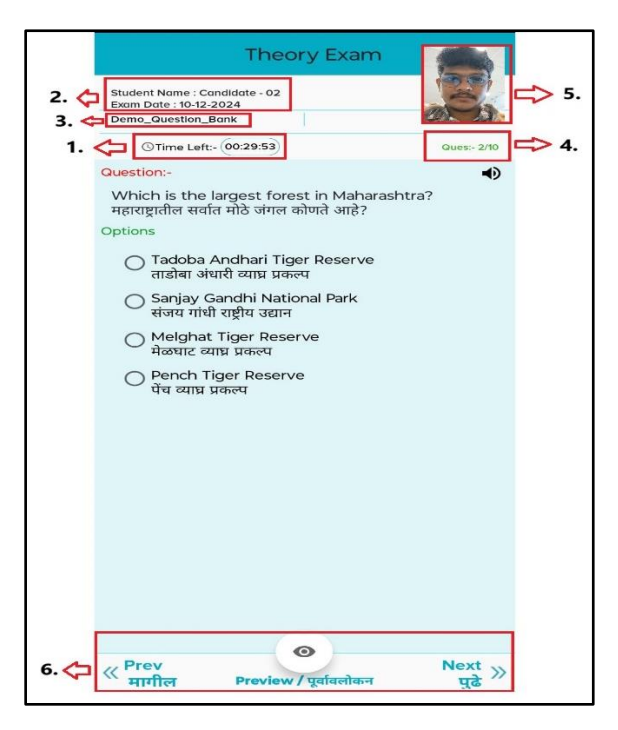

- 1) It indicates the time duration left to complete the exam.
  - 1. हे परीक्षा पूर्ण करण्यासाठी शिल्लक राहिलेला कालावधी दर्शवते.
- 2) It displays the name of the candidate with the date of examination.
  - 2. हे परीक्षेच्या तारखेसह उमेदवाराचे नाव प्रदर्शित करते.
- 3) It shows the subject name with the code of the examination.
  - 3. हे परीक्षेच्या कोडसह विषयाचे नाव दाखवते.
- 4) It shows the current question number out of the total number of questions.
  4. हे एकूण प्रश्नांपैकी सुरू असलेला प्रश्न क्रमांक दाखवते.
- 5) This pop-up screen is movable capturing the video with the front camera.
   5. ही पॉप-अप स्क्रीन समोरच्या कॅमेऱ्याने व्हिडिओ कॅप्चर करण्यायोग्य आहे.
- 6) This box contains three things:
  - 6. या बॉक्समध्ये तीन गोष्टी आहेत:
    - A preview button (<sup>(C)</sup>) is available in the middle at the bottom, which displays the list of questions indicating:
      एक पूर्वावलोकन बटण तळाशी मध्यभागी उपलब्ध आहे, जे सूचित करणारी प्रश्नांची सूची प्रदर्शित करते:

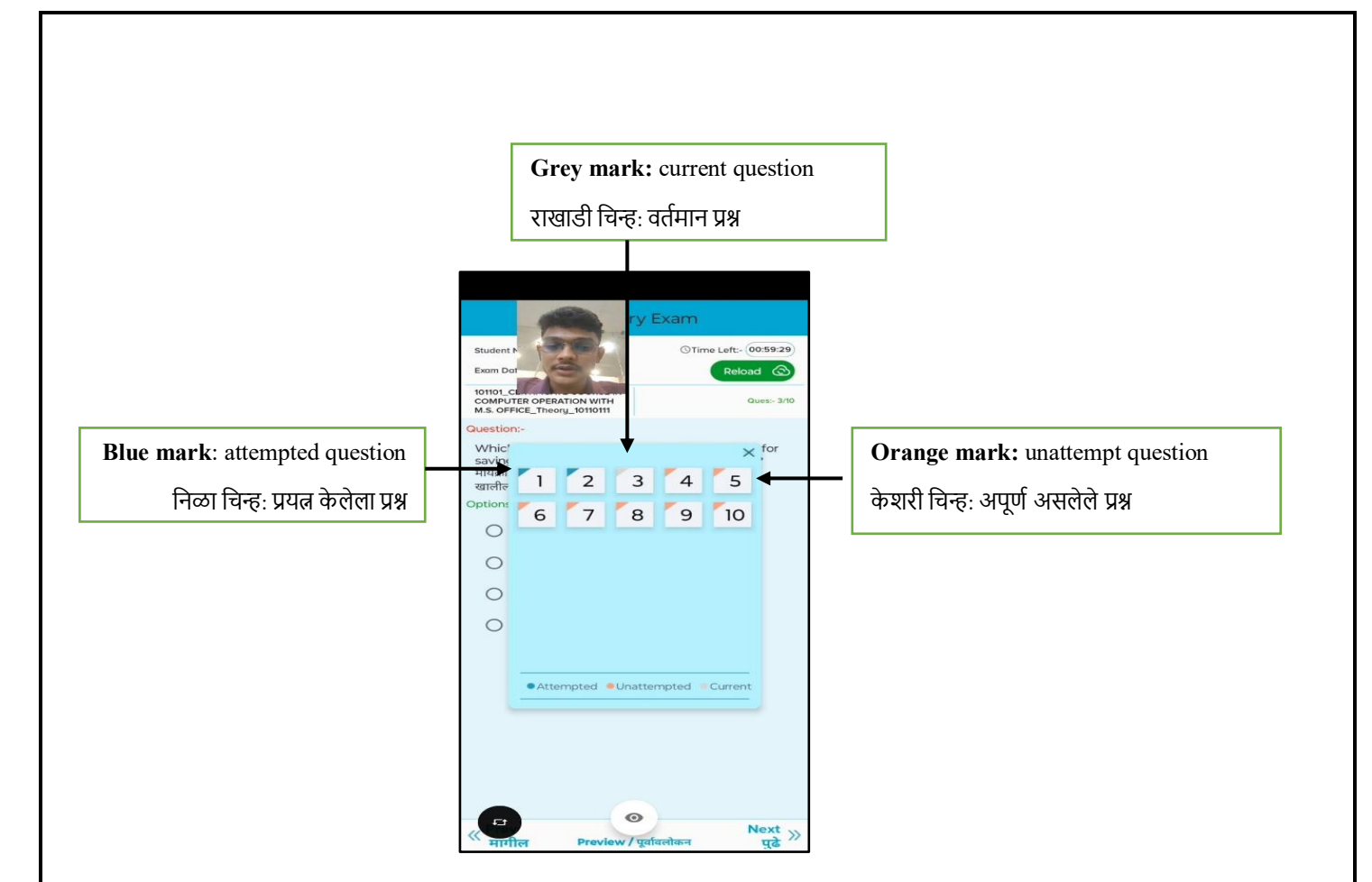

- Click on 'Next' on the right-hand side for the next question.
  पुढील प्रश्नासाठी उजव्या बाजूला 'Next' वर क्लिक करा.
- Click on 'Prev' present on the left-hand side to go to the previous question.
  - मागील प्रश्नावर जाण्यासाठी डाव्या बाजूला असलेल्या 'मागील' वर क्लिक करा.

Swapping the screen more than 10 times- during the exam will auto-submit the exam. After each swapping a warning pop-up will be displayed.

10 पेक्षा जास्त वेळा स्वॅप करणे- परीक्षेदरम्यान परीक्षा स्वयं-सबमिट होईल. प्रत्येक स्वॅपिंग केल्यानंतर एक चेतावणी पॉप-अप प्रदर्शित होईल.

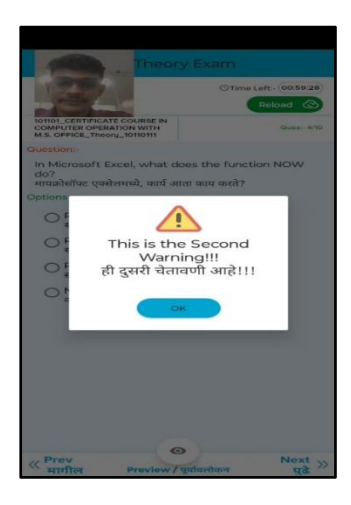

• Once, the candidate has attempted all the questions, a pop-up appears to confirm the submission of the exam.

• एकदा, उमेदवाराने सर्व प्रश्नांचा प्रयत्न केल्यावर, परीक्षेच्या सबमिशनची पुष्टी करण्यासाठी एक पॉप-अप दिसेल.

- Click on the 'Yes' tab to submit the exam.
   परीक्षा सबमिट करण्यासाठी 'Yes' टॅबवर क्लिक करा.
- Another pop-up appears with the notification of successful submission of the exam. Click on 'OK'.
  - परीक्षेच्या यशस्वी सबमिशनच्या सूचनेसह आणखी एक पॉप-अप दिसेल. 'OK' वर क्लिक करा.

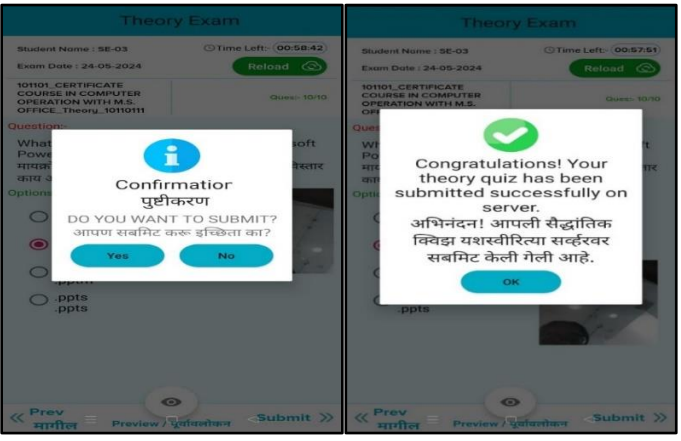

- If the candidate tries to submit the exam without attempting all the questions, a pop-up will be displayed notifying the mandatory criteria for all the questions.
  - उमेदवाराने सर्व प्रश्नांचा प्रयत्न न करता परीक्षा सादर करण्याचा प्रयत्न केल्यास, सर्व प्रश्नांसाठी अनिवार्य निकष सूचित करणारा एक पॉप-अप प्रदर्शित केला जाईल.

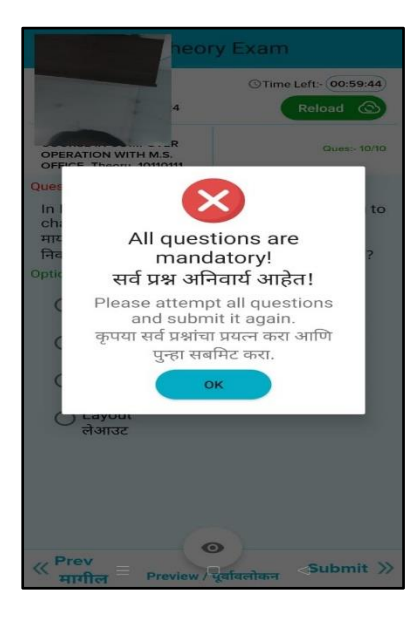

After submitting the exam, a "SYNC EVIDENCE" page will appear, showing your document upload status:

- Green: successful upload
- Blue: required document to be uploaded.

परीक्षा सबमिट केल्यानंतर, एक "Sync Evidence" पृष्ठ दिसेल, जे तुमची दस्तऐवज अपलोड स्थिती दर्शवेल:

- हिरवाः यशस्वी अपलोड
- निळा: आवश्यक दस्तऐवज अपलोड करणे आवश्यक आहे.

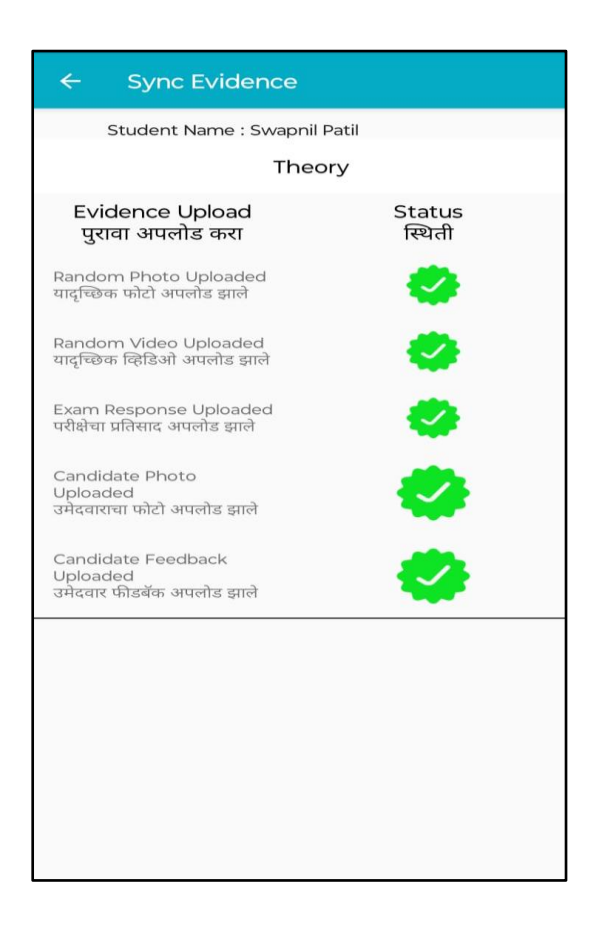

On the 'Sync Evidence' page, the candidate needs to upload all the required documents. If there is any 'Blue check' mark somewhere, then clicking on it, will upload that evidence, and to successfully submit the exam, each item in the 'Green check' mark.

'Sync Evidence' पृष्ठावर, उमेदवाराने सर्व आवश्यक कागदपत्रे अपलोड करायची आहे. जर एखाद्या ठिकाणी 'नीळे चिन्ह' असेल, तर त्यावर क्लिक करून ते पुरावे अपलोड करावेत आणि परीक्षेची यशस्वी सबमिशन करण्यासाठी प्रत्येक वस्तू 'हिरवे चिन्ह' मध्ये प्रस्तुत करा.

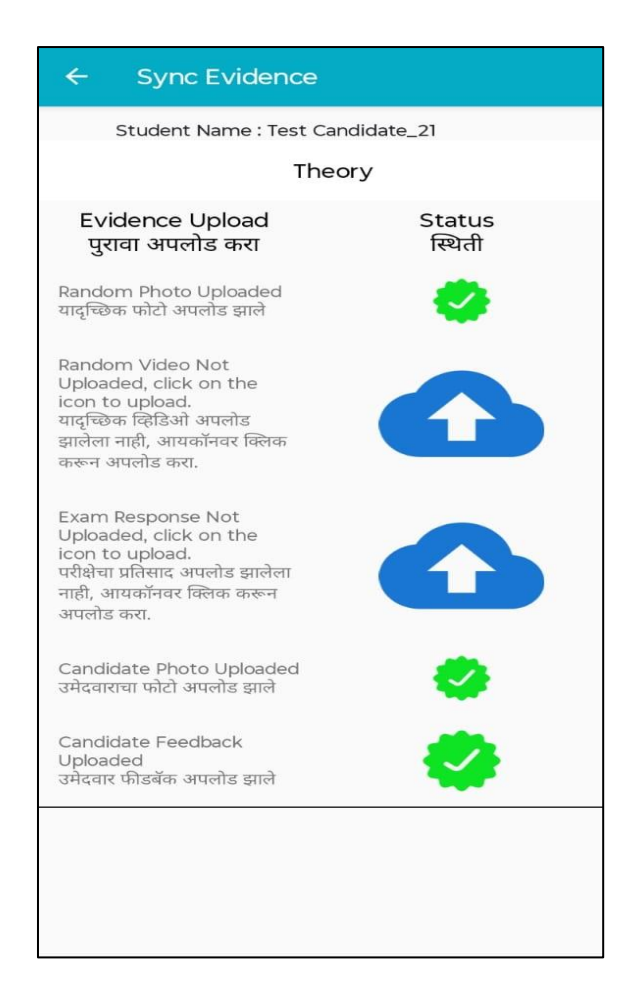

Any failure to submit the evidence will result in a marking absent from the paper. पुरावे सादर करण्यात अयशस्वी झाल्यास पेपरमधून अनुपस्थित चिन्हांकित केले जाईल.